## **Editing Departments**

To change a department name, code, its parent department and assign a supervisor:

1. Open the **Users** section and go to the **Departments** tab.

| <b>% ispring</b> learn |                  | Q Search                                                                  | Q 4 🌡          |
|------------------------|------------------|---------------------------------------------------------------------------|----------------|
| â                      | Manage Users     |                                                                           |                |
| E                      | Users            | Departments<br>Recreate your company's organizational structure to assign | New Department |
| <b></b>                | Roles            | training to entire departments with a couple of clicks.                   |                |
| 0)                     | Departments      | Department Name                                                           | Total Users 😥  |
| Û                      | Groups           | ✓ II My Company                                                           | 68             |
| 000                    | Sign up Profiles | Eb. Accounting and Finance                                                | _              |
| ī                      |                  |                                                                           |                |
| ?                      |                  | Human Resource                                                            | 1              |
| ***                    |                  | E Marketing                                                               | -              |
| -0                     |                  | > E Product Development                                                   | 46             |
|                        |                  | > 🔛 Sales Department                                                      | 20             |

2. Select a department and right-click on it. In the context menu, choose Edit Department.

| <b>‡ ispring</b> learn |                  | Q Search                                                               | Q 4 🌡          |  |
|------------------------|------------------|------------------------------------------------------------------------|----------------|--|
| ĥ                      | Manage Users     |                                                                        |                |  |
| E                      | Users            | Departments Recreate your company's organizational structure to assign | New Department |  |
| <b></b>                | Roles            | training to entire departments with a couple of clicks.                |                |  |
|                        | Departments      | Department Name                                                        | Total Users 😥  |  |
| ĉ                      | Groups           | W Company                                                              | 69             |  |
| 000                    | Sign up Profiles | wy company                                                             | 00             |  |
| ī                      |                  | Accounting and Finance                                                 | -              |  |
| [7]                    |                  | Human Resource r View Users                                            | 1              |  |
| ļ                      |                  | 🔛 Marketing 🖉 Edit Department 🕅                                        | -              |  |
| þ                      |                  | > Delete                                                               | 46             |  |
|                        |                  | > 🔛 Sales Department                                                   | 20             |  |

3. In the Edit Department window, you can edit the department title and code, choose a new parent department and assign a supervisor. To apply changes, click Save.

| Edit Department                |        |   | ×   |
|--------------------------------|--------|---|-----|
|                                |        |   |     |
| Department name                |        |   |     |
| Branch Office                  |        |   |     |
| Parent department              |        |   |     |
| My Company                     |        | ~ |     |
| Department code                |        |   |     |
| 10                             |        |   | 0   |
| Supervisor                     |        |   |     |
| Inherit from parent department |        | ~ | 0   |
| No supervisor                  |        |   |     |
|                                |        |   |     |
| c                              | Cancel | s | ave |
|                                |        |   | J.  |